1. Enable remote Management under Maintenance -> Management -> Remote Management. Make sure to change the default admin password to a strong password for better security.

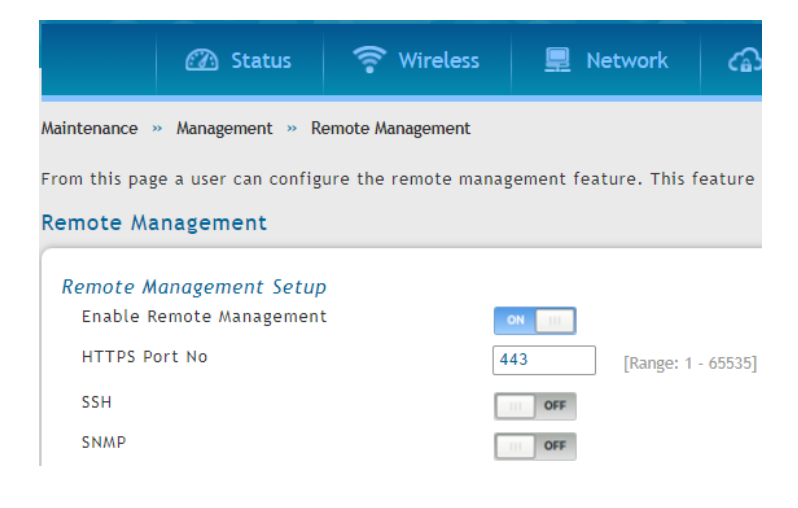

2. Create OpenVPN group under Security -> Authentication -> Internal User Database -> Groups.

| Group Configuration                                                                                |                                                                                      |                                 |                                        | ×    |
|----------------------------------------------------------------------------------------------------|--------------------------------------------------------------------------------------|---------------------------------|----------------------------------------|------|
| Group Name                                                                                         | OpenVPN                                                                              |                                 |                                        |      |
| Description                                                                                        | OpenVPN                                                                              |                                 |                                        |      |
| User Type                                                                                          |                                                                                      |                                 |                                        |      |
| User Type                                                                                          | 🔿 Admin 🔘 Networ                                                                     | k 🔘 Guest                       |                                        |      |
| PPTP User                                                                                          | OFF                                                                                  |                                 |                                        |      |
| L2TP User                                                                                          | OFF                                                                                  |                                 |                                        |      |
| Xauth User                                                                                         | OFF                                                                                  |                                 |                                        |      |
| OpenVPN User                                                                                       | ON III                                                                               |                                 |                                        |      |
| SSLVPN User                                                                                        | OFF                                                                                  |                                 |                                        |      |
| Captive Portal User                                                                                | OFF                                                                                  |                                 |                                        |      |
| Idle Timeout                                                                                       | 10 [Default: 1                                                                       | 0. Range: 1 - 999] Minutes      |                                        |      |
| Security » Authentication » Internal Us<br>Get User DB Groups Users                                | er Database » Groups                                                                 |                                 | 0                                      | 0    |
| This page shows the list of added group<br>volicies can only be configured for grou<br>Groups List | is to the router. The user can add, delet<br>ups having admin and sslvpn privileges. | te and edit the groups also. Th | e Login policies, Browser Policies and | IP   |
|                                                                                                    | ecord to get more options j                                                          | <b>a</b> 1.11                   |                                        |      |
| Group Name                                                                                         | 0                                                                                    | Description                     |                                        | 6    |
| GUEST                                                                                              |                                                                                      | Guest Group                     |                                        |      |
| OpenVPN                                                                                            |                                                                                      | OpenVPN                         |                                        |      |
| Showing 1 to 3 of 3 entries                                                                        |                                                                                      |                                 | H First A Previous 1 Next > Las        | st 刘 |
| Add New Group                                                                                      |                                                                                      |                                 |                                        |      |

3. Create OpenVPN user under Security -> Authentication -> Internal User Database -> Users.

| User Configuration |           |
|--------------------|-----------|
| User Name          | vpnuser1  |
| First Name         | vpnuser1  |
| Last Name          | vpnuser1  |
| Select Group       | OpenVPN 🗸 |
| Password           |           |
| Confirm Password   |           |
|                    |           |
|                    |           |
|                    |           |
|                    |           |
|                    |           |

Security » Authentication » Internal User Database » Users

|             |                       |             |            | 69           | Operation Succeeded                                                 |
|-------------|-----------------------|-------------|------------|--------------|---------------------------------------------------------------------|
|             | Get User DB           | Groups      | Users      |              |                                                                     |
| Thi:<br>use | s page shows a<br>rs. | list of ava | ilable use | ers in the s | ystem. A user can add, delete and edit the users also. This page ca |

| Users List                  |                                  |                               |
|-----------------------------|----------------------------------|-------------------------------|
| Show 10 v entries [Right    | t click on record to get more op | tions ]                       |
| User Name                   | 🔂 Group Name                     | ⊖ Login Status                |
| admin                       | ADMIN                            | Enabled (LAN) Enabled (WAN)   |
| guest                       | GUEST                            | Disabled (LAN) Disabled (WAN) |
| vpnuser1                    | OpenVPN                          | Enabled (LAN) Enabled (WAN)   |
| Showing 1 to 3 of 3 entries |                                  | [] F                          |
| Add New Liser               |                                  |                               |

4. Enable OpenVPN Server under VPN -> OpenVPN -> OpenVPN Settings. Leave everything with default values and enable User Based Auth. Click on Save.

| Unified Se  | ervices Router - DSR-1000AC                |                           |                      | Gerial: S37R1F6000020     | Firmware: 3.    | 14_WW      |                     |  |  |
|-------------|--------------------------------------------|---------------------------|----------------------|---------------------------|-----------------|------------|---------------------|--|--|
|             |                                            |                           |                      |                           | izard Sys       | stem Searc | :h                  |  |  |
|             | 🙆 Status 🛜 Wireless                        | 💻 Network                 | 🚯 VPN                | 🚊 Security                | O° Mainte       | enance     |                     |  |  |
| /PN » Open' | VPN » OpenVPN Settings                     |                           |                      |                           |                 |            | 0                   |  |  |
| )penVPN con | figuration page allows the user to cor     | nfigure OpenVPN as a serv | ver or client.       |                           |                 |            | 0                   |  |  |
| OpenVPN S   | Settings                                   |                           |                      |                           |                 |            |                     |  |  |
| OpenVP      | N                                          | ON 111                    |                      |                           |                 |            |                     |  |  |
| Mode        |                                            | Server O Client           | Access Ser           | ver Client                |                 |            |                     |  |  |
| VPN Net     | work                                       | 128.10.0.0                |                      |                           |                 |            |                     |  |  |
| VPN Net     | mask                                       | 255.255.0.0               |                      |                           |                 |            |                     |  |  |
| Duplicat    | te CN                                      | OFF                       |                      |                           |                 |            |                     |  |  |
| Port        |                                            | 1194 [Default:            | 1194, Range: 1024 -  | 65535]                    |                 |            |                     |  |  |
| Tunnel F    | Protocol                                   | ○ TCP                     |                      |                           |                 |            |                     |  |  |
| Encrypti    | ion Algorithm                              | AES-128 🗸                 |                      |                           |                 |            |                     |  |  |
| Hash Alg    | gorithm                                    | SHA1                      | SHA1 🗸               |                           |                 |            |                     |  |  |
| Tunnel T    | Type                                       | ● Full Tunnel OS          | plit Tunnel          |                           |                 |            |                     |  |  |
| User Bas    | sed Auth                                   | ENABLE                    |                      |                           |                 |            |                     |  |  |
| Certific    | ate Verification                           |                           |                      |                           |                 |            |                     |  |  |
| Certs Pr    | ofile                                      | default                   | ~                    |                           |                 |            |                     |  |  |
|             |                                            |                           |                      |                           |                 |            |                     |  |  |
| Name        | CA Subject Name                            | Server Cert Sub           | ject Name            | Client Cert Subject       | Name            | Туре       | CA<br>key<br>Status |  |  |
|             | C=TW, ST=Taiwan, L=Taipei, O=D-Link Corr   | oora C=TW, ST=Taiwan, L=  | Taipei, O=D-Link C   | C=TW, ST=Taiwan, L=Taipe  | ei, O=D-Link C  | Default:   |                     |  |  |
| default     | tion, OU=Certificate for DSR (Self-Signed) | CN orporation, OU=Certi   | ficate for DSR (Self | orporation, OU=Certificat | e for DSR (Self | Server     | Available           |  |  |
|             | =D-Link Corporation CA                     | -Signed), CN=server       |                      | -Signed), CN=client       |                 | t          |                     |  |  |
| TLS Aut     | nentication Key                            | No TLS Keys Uploaded      |                      |                           |                 |            |                     |  |  |
| Invalid (   | Client Certificate                         | No CRL Certs Uploaded     |                      |                           |                 |            |                     |  |  |
|             |                                            |                           |                      |                           |                 |            |                     |  |  |
|             |                                            | Save                      | Cancel               |                           |                 |            |                     |  |  |

 On the client PC / remote PC, open the OmniSSL portal using <u>https://<DSR'sWANIP>/omnissl</u> e.g. <u>https://111.240.253.52/omnissl</u>

Enter the OpenVPN client username and password created in Step 3 and download the OmniSSL Client Package and OmniSSL Client Configuration.

|                      | •                 | Please Login!                       |                     |  |
|----------------------|-------------------|-------------------------------------|---------------------|--|
|                      | Portal Login      |                                     |                     |  |
|                      | Welcome to D-Link | Configuration Manage                | r                   |  |
|                      | Username          |                                     |                     |  |
|                      | Password          |                                     |                     |  |
|                      |                   | Login                               |                     |  |
|                      | Supported         | d Browsers: I.E 9+, Firefox 20+, Ch | nome 25+, Safari 5+ |  |
|                      |                   |                                     |                     |  |
|                      |                   |                                     |                     |  |
| D-I                  | ink               |                                     |                     |  |
| OmniSSL              |                   |                                     |                     |  |
|                      |                   |                                     |                     |  |
|                      |                   |                                     |                     |  |
|                      |                   |                                     |                     |  |
|                      |                   |                                     |                     |  |
| his page al          | lows download of  | client Package and                  | d configuration.    |  |
| mniSSL               | Client Portal     |                                     |                     |  |
| <mark>Omni5</mark> 5 | L Client Package  |                                     | Download            |  |
| OmniSS               | L Client Configur | ation                               | Download            |  |
|                      |                   |                                     |                     |  |

6. Install the OmniSSL Client package that you downloaded "openvpn-install-win64.exe".

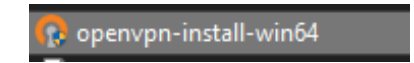

7. Run the OmniSSL Client configuration that you downloaded which is "client\_script" and it will create a "client\_config" OpenVPN icon as shown below.

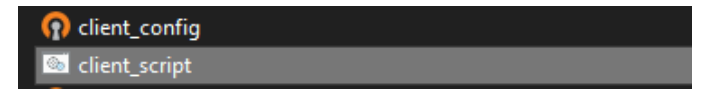

8. Copy and paste the "client\_config" file to C:\Program Files\OpenVPN\config folder.

| Share View                             |                        |            |            |
|----------------------------------------|------------------------|------------|------------|
| → This PC → Windows (C:) → Program Fil | les → OpenVPN → config | ٽ ~        |            |
| ^ Name ^                               | Date modified          | Туре       | Size       |
| Client_config                          | 30/10/2020 11:52 AM    | OpenVPN Co | onfig 7 KB |
| *                                      |                        |            |            |

You can rename the file to something you can easily identify:

|        | → Th | nis I | PC > Windows (C:) > Progra | m Files > OpenVPN > config |      | Ğ      |       |      |
|--------|------|-------|----------------------------|----------------------------|------|--------|-------|------|
|        | ^    |       | Name                       | Date modified              | Туре |        |       | Size |
| ۰<br>۱ |      |       | Sydney_Office_VPN          | 30/10/2020 11:52 AM        | Oper | vPN Co | onfig | 7 KB |
| s x    |      |       |                            |                            |      |        |       |      |

9. Locate the OpenVPN icon in the lower-right corner of the windows taskbar then click Connect.

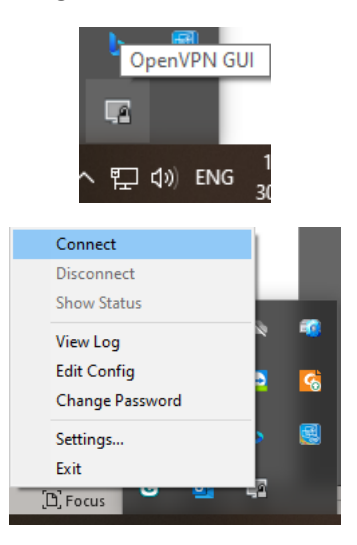

10. Enter the OpenVPN username and password you set in Step 3.

| [ OpenVPN Connection (cl                                                                                                    | ient_config)                                                                                                    | _          |             | $\times$ |
|----------------------------------------------------------------------------------------------------|----------------------------------------------------------------------------------------------------|------------|-------------|----------|
| Current State: Connecting<br>Fri Oct 30 11:09:08 2020 Ope<br>Fri Oct 30 11:09:08 2020 Win<br>Fri Oct 30 11:09:08 2020 Ilibra | nVPN 2.3.18 x86_64-w64-mingw32 [SSL (OpenSSL)] [Li<br>dows version 6.2 (Windows 8 or greater) 64bit<br>ry versions: OpenSSL 1.0.2I 25 May 2017, LZO 2.10 | ZO] [PKCS1 | 1] [IPv6] E | vuilt    |
|                                                                                                    | Usemame: vpnuser1<br>Password: ••••••                                                                                                    |            |             |          |
| <                                                                                                    |                                                                                                    |            |             | >        |
| Disconnect                                                                                                    | Reconnect                                                                                                    |            | Hide        |          |

11. Once authenticated, you will see a notification below and a green OpenVPN icon and status.

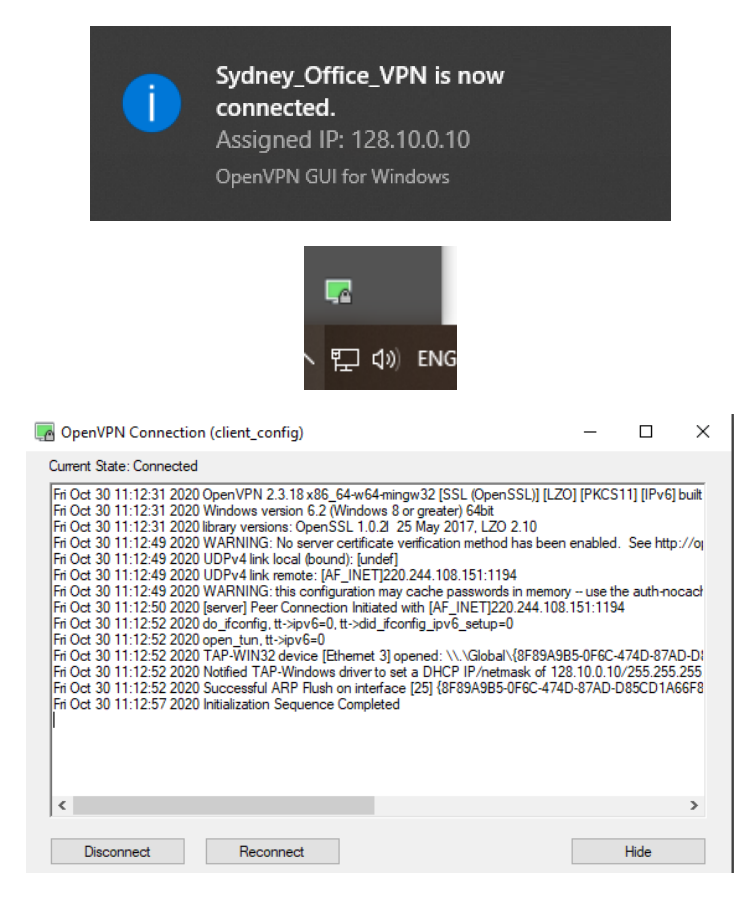

You can verify connectivity by pinging an IP address on the remote end.

| Command Prompt                                                                                     |
|----------------------------------------------------------------------------------------------------|
| Microsoft Windows [Version 10.0.19041.572]<br>(c) 2020 Microsoft Corporation. All rights reserved. |
| C:\Users\`_`ping 192.168.10.1                                                                      |
| Pinging 192.168.10.1 with 32 bytes of data:                                                        |
| Reply from 192.168.10.1: bytes=32 time=17ms TTL=64                                                 |
| Reply from 192.168.10.1: bytes=32 time=17ms TTL=64                                                 |
| Reply from 192.168.10.1: bytes=32 time=17ms TTL=64                                                 |
| Reply from 192.168.10.1: bytes=32 time=18ms TTL=64                                                 |
| Ping statistics for 192.168.10.1:                                                                  |
| Packets: Sent = 4, Received = 4, Lost = 0 (0% loss),                                               |
| Approximate round trip times in milli-seconds:                                                     |
| Minimum = 17ms, Maximum = 18ms, Average = 17ms                                                     |